## Welcome to your new Online Account

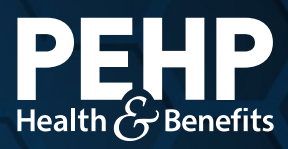

Your new PEHP online account makes it easier to find benefit information, access claims history, download explanation of benefits (EOB), get cost estimates for healthcare services, and much more.

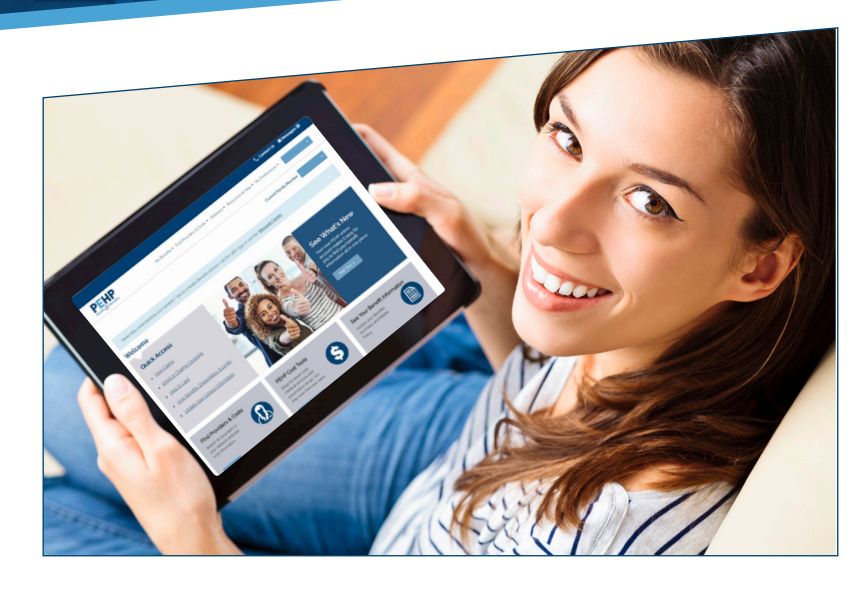

## **Updating Member Information**

- **Step 1:** Visit www.pehp.org and log into your personal account.
- **Step 2:** Click on your menu titled "My Preferences," located just to the left of your name in the upper right corner. Then select "Update Your Information."
- **Step 3:** Here, click "Change" at the bottom of the page to update your name, email address, etc.

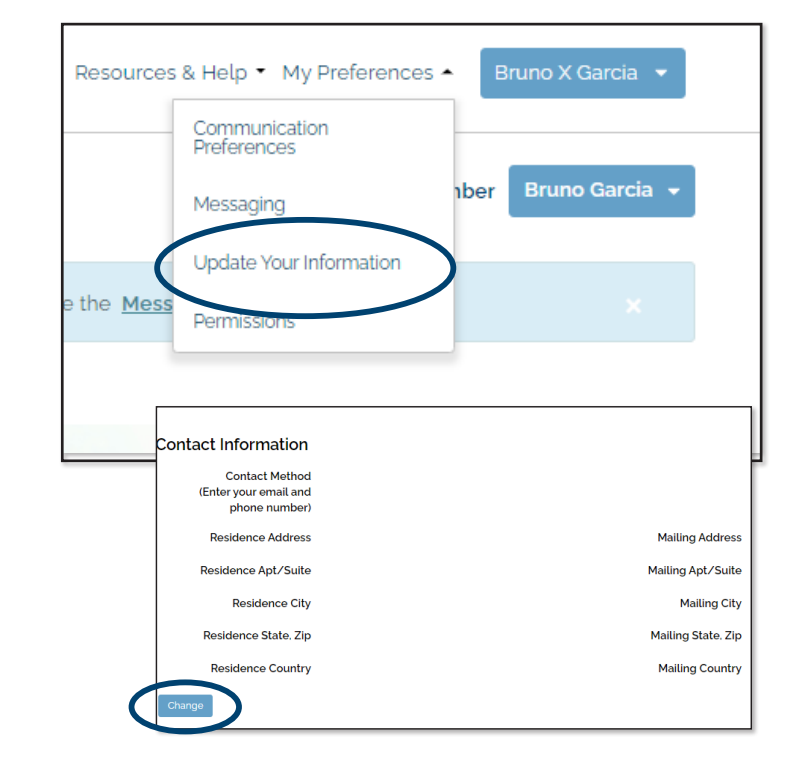